## How to add Jobs and Positions into DWFM

1) From the Menu on the left, navigate to **Org Setup** > **Jobs and Job Assignments**:

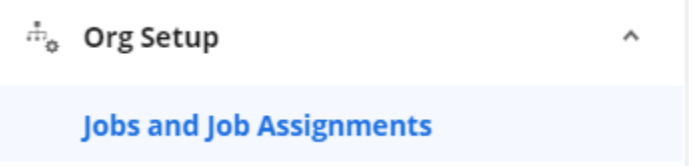

If the Job you want to add the Job Assignment to does not currently exist you will need to add a new one by continuing with Step 2.

If the Job already exists and you simply need to add a new Job Assignment you can skip to Step 5.

2) Click on the +Add Icon and then select Add Job:

| Jobs and Job Assignments                                                                                                    |                                           |                          |
|----------------------------------------------------------------------------------------------------|-------------------------------------------|--------------------------|
| 📄 Save  🗞 Refresh 🛛 🖉 Problems                                                                                                    | 🕂 Add 🔻 📄                                 | Copy 🗙 Delete 🌐 Localize |
| Active All                                                                                                    | Add Job                                   | Job Family               |
| No Job Family (25)                                                                                                    |                                           |                          |
| Jobs and Job Assignments                                                                                                    |                                           |                          |
| Active     All       Vol. lob Family (26)     General                                                                                                    |                                           |                          |
| New Job (0)         Name*           (2)         New Job           Image: Image: Imag | Effective From*  10/29/2021  Effective To | Ledger Code              |
| ► <b>1</b> (1)                                                                                                    |                                           |                          |

Fill out the General Information as necessary for all required fields \*. You can copy and paste the name into the Reference Code box.

**NOTE:** The Effective From date will automatically populate with the current date, which can be fine if you are not adding a work assignment with this Job that is before this date (backdating a work assignment). However, to avoid future issues we recommend to always modify this date to **1/1/1900**.

#### 4) Save the Job.

5) Add the Job Assignment. Ensure that you have selected the appropriate Job on the Left-hand side to add the Job Assignment to, then click on **+Add** and then select **Add Job Assignment**:

| Jobs and Job Assignments             |                                 |                         |
|--------------------------------------|---------------------------------|-------------------------|
| 📄 Save  😯 Refresh 🛛 🖉 Problems 🛛 🕇 A | المd 🖵 📫 Copy 🗙 Delete 🌐 Locali | ze                      |
| Q Search Add                         | i Job<br>I Job Assignment       | Created a moment ago by |
| Active All     No Job Family (26)    | General                         |                         |
| *Test Job (0)                        |                                 |                         |
| (2)                                  | Name*                           | Effective From*         |
| <ul> <li>(21)</li> </ul>             | *Test Job                       | 1/1/1900                |
| (3)                                  | Reference Code*                 | Effective To            |
| <ul> <li>Mathematical (1)</li> </ul> | Test Job                        |                         |
| ► (4)                                | Ú                               |                         |

6) A new line will appear with the New Job Assignment Information that you will need to fill out:

| Jobs and Job Assignments          |                                    |                 |                    |             |
|-----------------------------------|------------------------------------|-----------------|--------------------|-------------|
| 📑 Save 😯 Refresh   🖉 Problems   🕇 | • Add 👻 📑 Copy 🗙 Delete 🌐 Localize |                 |                    |             |
| C Search                          | Job Assignment: New Job Ass        | ignment         |                    |             |
| ▼ No Job Family (26)              | General                            |                 |                    |             |
| ▼ *Test Job (1)                   | Name*                              | Effective From* | Reference Code*    | Ledger Code |
| New Job Assignment                | New Job Assignment                 | 10/29/2021      |                    |             |
|                                   | Description                        | Effective To    | Position Term      | Clock Code  |
| (21)                              |                                    |                 | Select an Option 💌 |             |
| <ul> <li>(3)</li> </ul>           |                                    |                 |                    |             |

Fill out the General Information as necessary for all required fields \*. You can copy and paste the name into the Reference Code box.

**NOTE:** The Effective From date will automatically populate with the current date, which can be fine if you are not adding a work assignment with this Job Assignment that is before this date (backdating a work assignment). However, to avoid future issues we recommend to always modify this date to **1/1/1900**.

7) Once you have filled out the General Area, you will need to fill out the Assignments Box:

Assignments

| partment*          |           |              |        |        |                         |            |
|--------------------|-----------|--------------|--------|--------|-------------------------|------------|
| elect an Option    | <b>v!</b> |              |        |        |                         |            |
|                    |           |              |        |        |                         |            |
|                    |           |              |        |        |                         |            |
| eadcount Allocatio | ons*      |              |        |        |                         |            |
| eadcount Allocatio | Delete    |              |        |        |                         | Active All |
| Add Copy           | Delete    | Effective To | Budget | Actual | Actual (Secondary Only) | Active All |

# Department

The Department Drop-Down box will provide you with a list of all the Departments you have setup in your account, so you will just need to indicate which Department this new Job Assignment should be linked to.

You can add multiple Job Assignments if they are needed in each department.

### **Headcount Allocations**

The Headcount Allocations indicates which Locations employees must be in to be eligible for this Job Assignment to be added to.

a) Click on the **+Add** lcon, you will see a row appear that you can modify:

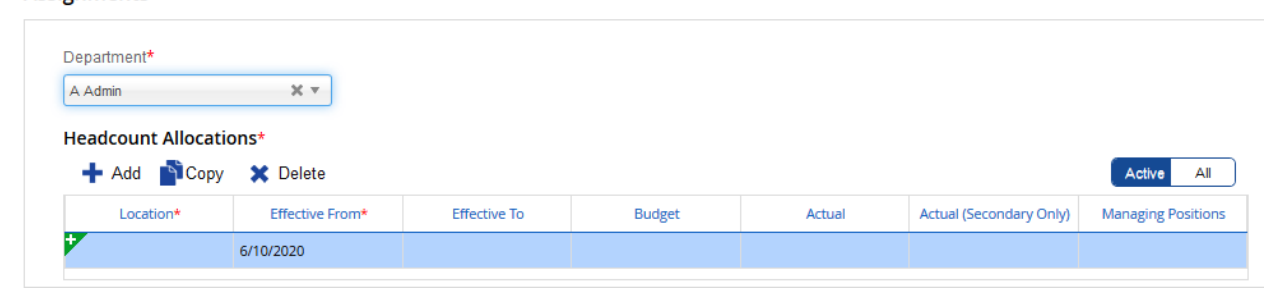

b) Click in the box under Location, a pop-up window will appear for you to select from your Organization:

| Location      |    | ×      |
|---------------|----|--------|
| Search        |    |        |
| 표 📦 Corporate |    |        |
|               | ОК | Cancel |

If this position should be attached to all Locations, click on **Corporate** so that it appears in the dropdown box and Hit **OK**:

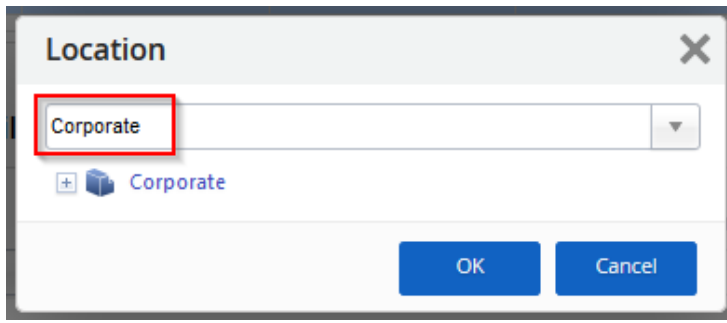

If this position should be attached to only a specific Location, expand Corporate by clicking on the + to the left of the building icon, select the appropriate Location and make sure it appears in the drop-down box before you hit OK.

8) Once you have selected the Location, the pop-up window will close, and you will see the location added to your Assignments.

The Effective From Date will again automatically appear with the current date – just like the Effective From date for the Job and Job Assignments, please modify this date to **1/1/1900.** 

Assignments

| A Admin          | × ×        |  |  |            |
|------------------|------------|--|--|------------|
| leadcount Alloca | tions*     |  |  |            |
|                  |            |  |  |            |
| 🕂 Add 👔 Cop      | y 🗙 Delete |  |  | Active All |

## 9) Save and Refresh

You can now navigate to your People Screen to assign this Position to employees – if you do not see it right away you will need to refresh your People screen and/or log out and log back in.